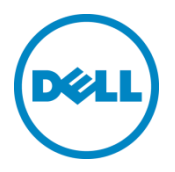

# Installing Dell DR Series System Rapid CIFS and Rapid NFS on Windows and Linux Client Machines

Dell Engineering September 2015

A Dell Technical White Paper

# Revisions

| Date           | Description                                                                                          |
|----------------|----------------------------------------------------------------------------------------------------|
| January 2014   | Initial release                                                                                      |
| July 2015      | Updated to support all DR Series systems                                                             |
| September 2015 | Updated locations for downloading the Dell Rapid plugins as well as updated prerequisites for Linux. |

THIS WHITE PAPER IS FOR INFORMATIONAL PURPOSES ONLY, AND MAY CONTAIN TYPOGRAPHICAL ERRORS AND TECHNICAL INACCURACIES. THE CONTENT IS PROVIDED AS IS, WITHOUT EXPRESS OR IMPLIED WARRANTIES OF ANY KIND.

© 2015 Dell Inc. All rights reserved. Reproduction of this material in any manner whatsoever without the express written permission of Dell Inc. is strictly forbidden. For more information, contact Dell.

PRODUCT WARRANTIES APPLICABLE TO THE DELL PRODUCTS DESCRIBED IN THIS DOCUMENT MAY BE FOUND AT: <u>http://www.dell.com/learn/us/en/19/terms-of-sale-commercial-and-public-sector</u> Performance of network reference architectures discussed in this document may vary with differing deployment conditions, network loads, and the like. Third party products may be included in reference architectures for the convenience of the reader. Inclusion of such third party products does not necessarily constitute Dell's recommendation of those products. Please consult your Dell representative for additional information.

Trademarks used in this text:

Dell<sup>TM</sup>, the Dell logo, Dell Boomi<sup>TM</sup>, Dell Precision<sup>TM</sup>, OptiPlex<sup>TM</sup>, Latitude<sup>TM</sup>, PowerEdge<sup>TM</sup>, PowerVault<sup>TM</sup>, PowerConnect<sup>TM</sup>, OpenManage<sup>TM</sup>, EqualLogic<sup>TM</sup>, Compellent<sup>TM</sup>, KACE<sup>TM</sup>, FlexAddress<sup>TM</sup>, Force10<sup>TM</sup> and Vostro<sup>TM</sup> are trademarks of Dell Inc. Other Dell trademarks may be used in this document. Microsoft<sup>®</sup>, Windows<sup>®</sup>, Windows Server<sup>®</sup>, Internet Explorer<sup>®</sup>, MS-DOS<sup>®</sup>, Windows Vista<sup>®</sup> and Active Directory<sup>®</sup> are either trademarks or registered trademarks of Microsoft Corporation in the United States and/or other countries. Red Hat<sup>®</sup> and Red Hat<sup>®</sup> Enterprise Linux<sup>®</sup> are registered trademarks of Red Hat, Inc. in the United States and/or other countries. Novell<sup>®</sup> and SUSE<sup>®</sup> are registered trademarks of Novell Inc. in the United States and other countries. VMware<sup>®</sup>, Virtual SMP<sup>®</sup>, vMotion<sup>®</sup>, vCenter<sup>®</sup> and vSphere<sup>®</sup> are registered trademarks or trademarks of VMware, Inc. in the United States or other countries. Other trademarks and trade names may be used in this document to refer to either the entities claiming the marks and/or names or their products and are the property of their respective owners. Dell disclaims proprietary interest in the marks and names of others.

# Table of contents

| Exe | ecutive | e summary                                                    | 4    |
|-----|---------|--------------------------------------------------------------|------|
| 1   | Instal  | ling Rapid CIFS (RD CIFS)                                    | 5    |
|     | 1.1     | Prerequisites                                                | 5    |
|     | 1.2     | Steps for installing Rapid CIFS                              | 5    |
|     | 1.3     | Features of Rapid CIFS                                       | 8    |
|     | 1.3.1   | Load and unload Rapid CIFS                                   | 8    |
|     | 1.3.2   | View Rapid CIFS status while running a backup job on the DMA | 8    |
|     | 1.3.3   | View the log of Rapid CIFS                                   | 9    |
|     | 1.3.4   | View the version of Rapid CIFS                               | 9    |
|     | 1.3.5   | View the policy setting for Rapid CIFS                       | . 10 |
|     | 1.4     | Uninstalling Rapid CIFS                                      | 11   |
| 2   | Instal  | ling Rapid NFS (RDNFS)                                       | 12   |
|     | 2.1     | Prerequisites                                                | 12   |
|     | 2.2     | Steps for installing Rapid NFS                               | 12   |
|     | 2.3     | Features of Rapid NFS                                        | 13   |
|     | 2.3.1   | Main commands: <b>ru</b> and <b>rdnfs</b>                    | 13   |
|     | 2.3.2   | View Rapid NFS stats                                         | 14   |
|     | 2.3.3   | View Rapid NFS log                                           | 14   |
|     | 2.3.4   | View the Rapid NFS version                                   | 15   |
|     | 2.4     | Uninstalling Rapid NFS                                       | 15   |
|     |         |                                                              |      |

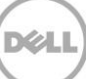

# **Executive summary**

This document provides information about installing Dell DR Series system CIFS and NFS protocol accelerators (called Rapid CIFS and Rapid NFS, respectively) on Windows and/or Linux client machines. This paper is a quick reference guide and does not include all DR Series system deployment best practices.

For additional data management application (DMA) best practice whitepapers, see the DR Series system documentation by selecting your specific product at:

http://dell.com/powervaultmanuals

**NOTE:** The DR Series system versions and screenshots used for this document may vary slightly, depending on the version of the DR Series system firmware version you are using.

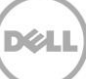

# 1 Installing Rapid CIFS (RD CIFS)

### 1.1 Prerequisites

- The client OS must be the 64-bit version of Windows 2008 R2 or Windows 2012.
- The DR container share must be mapped on the client machine.

**NOTE**: For the accelerator to work properly, the backup traffic must go over CIFS directly to the DR Series system and not pass through a media server. If that is the case, you should install the RD CIFS on the media server.

# 1.2 Steps for installing Rapid CIFS

- 1. Download the MSI to the client box using the following steps:
  - a. Go to support.dell.com and navigate to your specific product, such as DR4100, DR6000, etc.
  - b. On the support page for your product, click **Drivers & Downloads**.
  - c. Expand the IDM category, and for the RDCIFS plugin for your DR Series system OS version, click **Download File**.
- 2. Run the MSI and follow the instructions in the installation wizard as shown in the screenshots below.

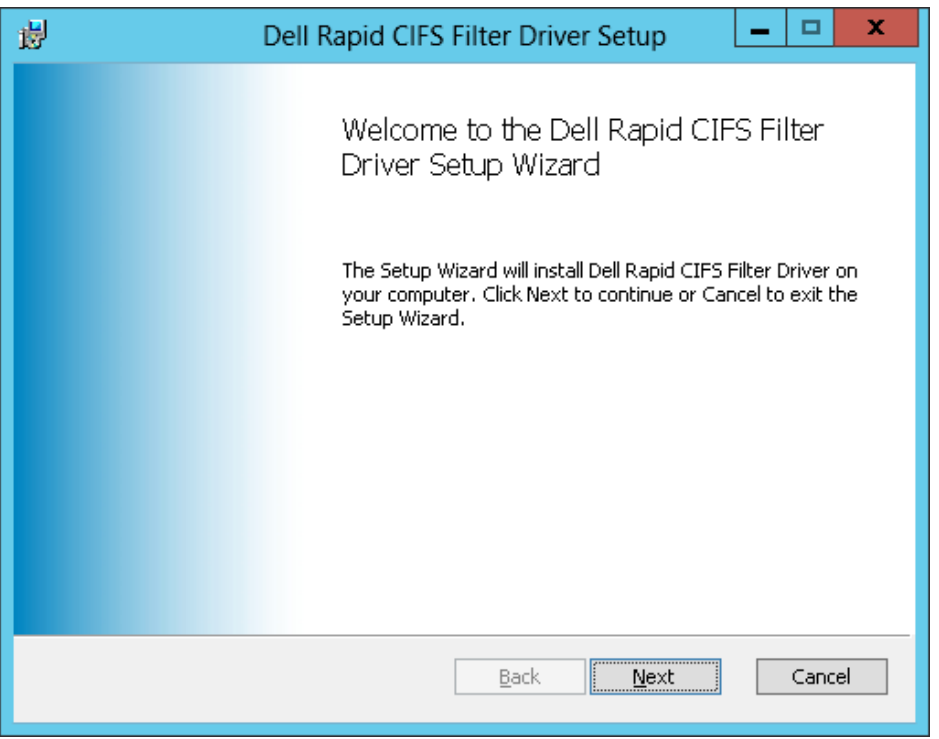

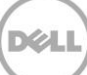

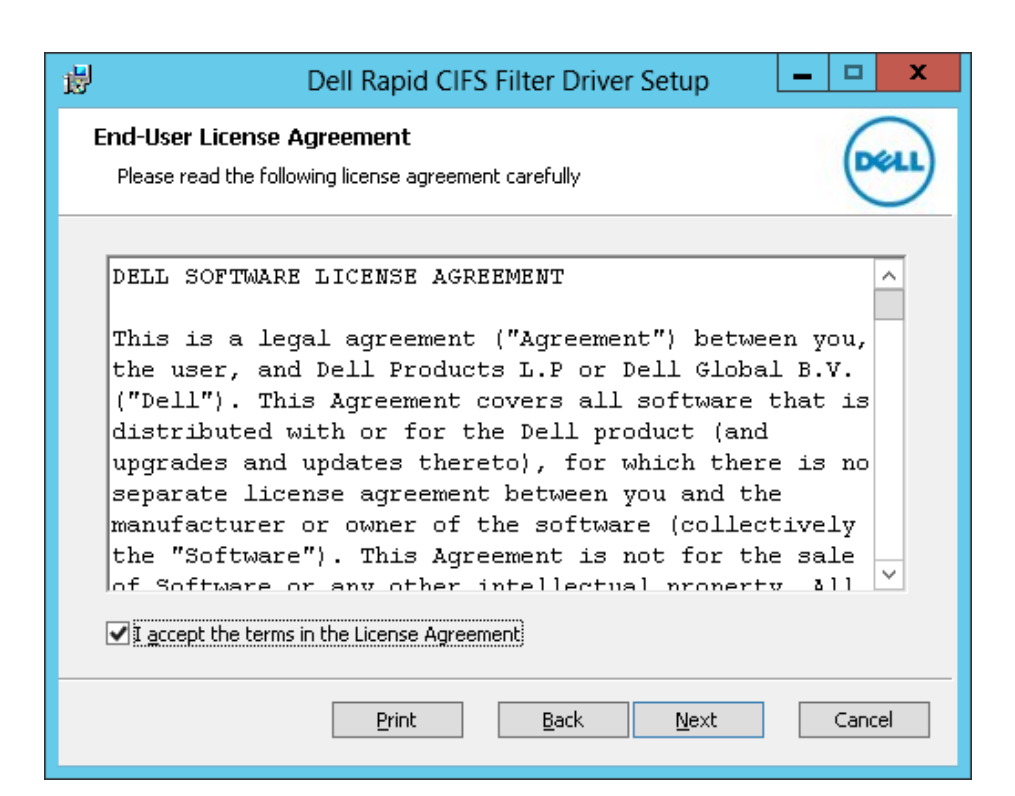

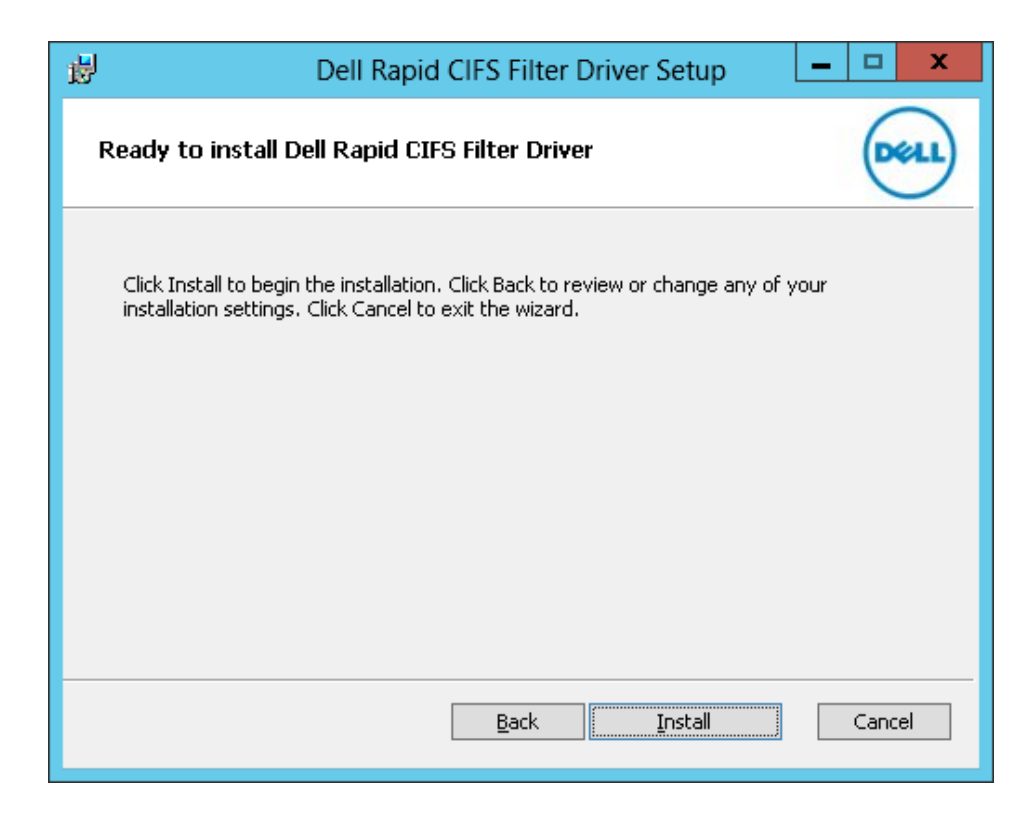

6 Installing Dell DR Series System Rapid CIFS and Rapid NFS on Windows and Linux Client Machines | September 2015

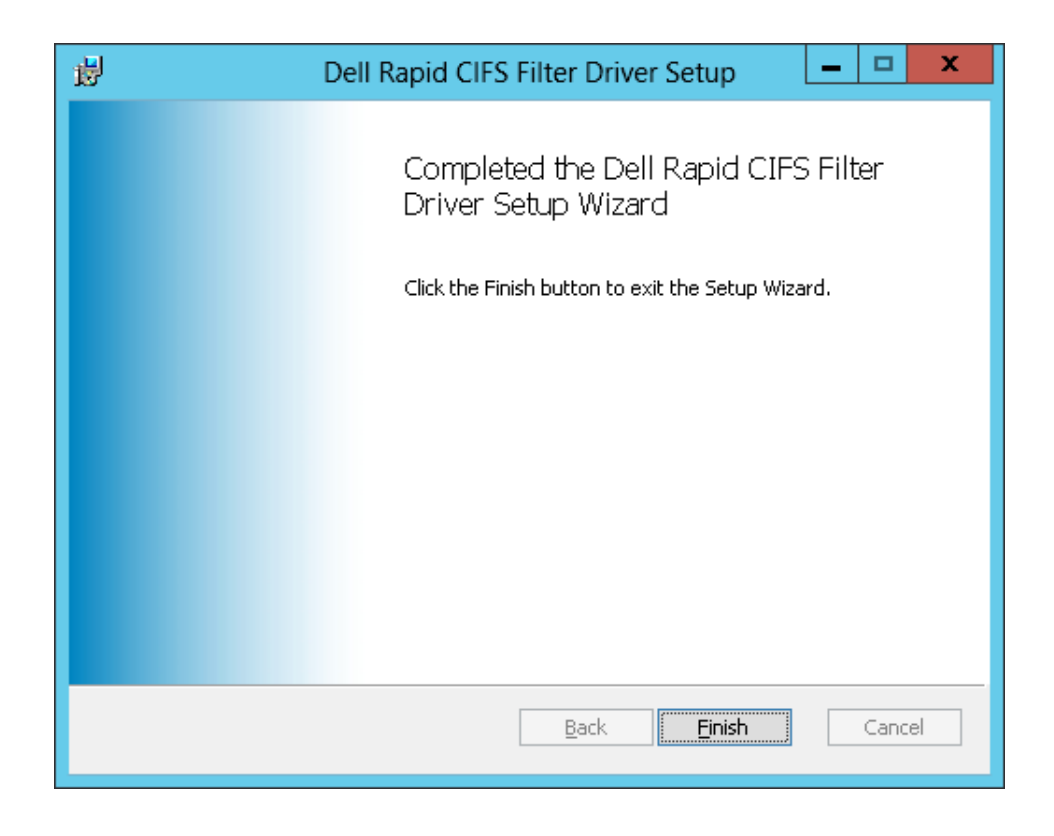

3. Verify that the "rdcifsfd" driver is loaded using the command fltmc.

| Administrator: Command Prompt                                     |                            |                           |             |  |          |  |  |
|-------------------------------------------------------------------|----------------------------|---------------------------|-------------|--|----------|--|--|
| Microsoft Windows [Version 6.2]<br>(c) 2012 Microsoft Corporation | .9200]<br>. All rights res | erved.                    |             |  | <u>^</u> |  |  |
| C:\Users\Administrator>fltmc                                      |                            |                           |             |  |          |  |  |
| Filter Name                                                       | Num Instances              | Altitude                  | Frame       |  |          |  |  |
| rdcifsfd<br>luafv<br>npsvctrig                                    | 1<br>1<br>1                | 301600<br>135000<br>46000 | 0<br>0<br>0 |  |          |  |  |
| C:\Users\Administrator}_                                          |                            |                           |             |  |          |  |  |
|                                                                   |                            |                           |             |  |          |  |  |
|                                                                   |                            |                           |             |  |          |  |  |
|                                                                   |                            |                           |             |  |          |  |  |
|                                                                   |                            |                           |             |  |          |  |  |
|                                                                   |                            |                           |             |  | ~        |  |  |

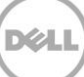

# 1.3 Features of Rapid CIFS

## 1.3.1 Load and unload Rapid CIFS

| Ad Ad                                                            | _ □                                        | x                         |             |  |        |  |  |  |
|------------------------------------------------------------------|--------------------------------------------|---------------------------|-------------|--|--------|--|--|--|
| Microsoft Windows [Version 6.2<br>(c) 2012 Microsoft Corporation |                                            |                           | ^           |  |        |  |  |  |
| C:\Users\Administrator>fltmc                                     |                                            |                           |             |  |        |  |  |  |
| Filter Name                                                      | Num Instances                              | Altitude                  | Frame       |  |        |  |  |  |
| luafv<br>npsvctrig                                               | 1 135000 0<br>rig 1 46000 0                |                           |             |  |        |  |  |  |
| C:\Users\Administrator>fltmc ]                                   | C:\Users\Administrator>fltmc load rdcifsfd |                           |             |  |        |  |  |  |
| C:\Users\Administrator>fltmc                                     | C:\Users\Administrator>fltmc               |                           |             |  |        |  |  |  |
| Filter Name                                                      | Num Instances                              | Altitude                  | Frame       |  |        |  |  |  |
| rdcifsfd<br>luafv<br>npsvctrig                                   | 1<br>1<br>1                                | 301600<br>135000<br>46000 | 0<br>0<br>0 |  |        |  |  |  |
| C:\Users\Administrator>fltmc_u                                   | ınload rdcifsfd                            |                           |             |  |        |  |  |  |
| C:\Users\Administrator>fltmc                                     |                                            |                           |             |  |        |  |  |  |
| Filter Name                                                      | Num Instances                              | Altitude                  | Frame       |  |        |  |  |  |
| luafv<br>npsvctrig                                               | 1<br>1                                     | 135000<br>46000           | 0<br>0      |  |        |  |  |  |
| C:\Users\Administrator>_                                         |                                            |                           |             |  | $\sim$ |  |  |  |

### 1.3.2 View Rapid CIFS status while running a backup job on the DMA

| <b>65</b>                                        | Administrator: Command Prompt                                   | _ <b>D</b> X |   |
|--------------------------------------------------|-----------------------------------------------------------------|--------------|---|
| Microsoft Windo<br>(c) 2012 Micros               | ows [Version 6.2.9200]<br>oft Corporation. All rights reserved. |              | _ |
| C:\Users\Admini                                  | istrator>cd \                                                   |              | - |
| C:∖>cd "Program                                  | Files\Dell\Rapid CIFS"                                          |              |   |
| C:\Program File:<br>Aggregate Stati              | s\Dell\Rapid CIF\$>rdcifsctl.exe stats -s<br>stics:             |              |   |
| Total Bytes W.<br>Total Bytes<br>Total Network S | britten: 784,919,612<br>s Sent: 769,951,273<br>Savings: 1.90699 |              |   |
| C:\Program File:                                 | s\Dell\Rapid CIF\$>_                                            |              |   |
|                                                  |                                                                 |              | ~ |

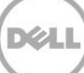

#### 1.3.3 View the log of Rapid CIFS

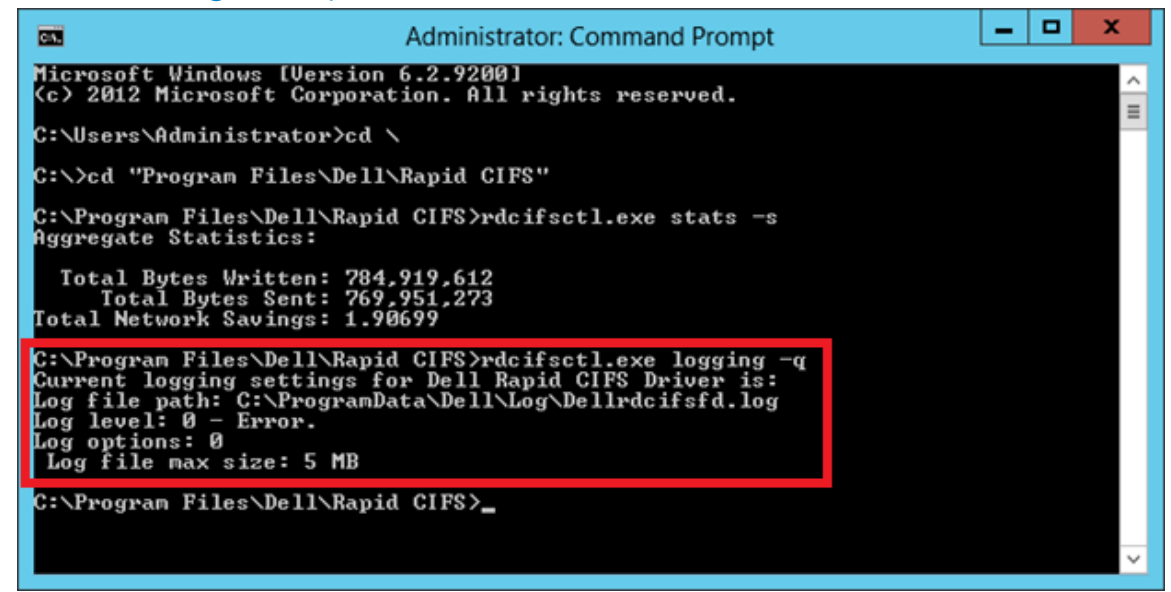

#### 1.3.4 View the version of Rapid CIFS

| Administrator                                                                                                    | Command Prompt                                            | _ | x |
|----------------------------------------------------------------------------------------------------|-----------------------------------------------------------|---|---|
| (c) 2012 Microsoft Corporation. All rig                                                                                                    | hts reserved.                                             |   | ^ |
| C:\Users\Administrator>cd \                                                                                                    |                                                           |   | ≡ |
| C:\>cd "Program Files\Dell\Rapid CIFS"                                                                                                    |                                                           |   |   |
| C:\Program Files\Dell\Rapid CIFS>rdcifs<br>Aggregate Statistics:                                                                                                    | ctl.exe stats -s                                          |   |   |
| Total Bytes Written: 784,919,612<br>Total Bytes Sent: 769,951,273<br>Total Network Savings: 1.90699                                                                                                 |                                                           |   |   |
| C:\Program Files\Dell\Rapid CIFS>rdcifs<br>Current logging settings for Dell Rapid<br>Log file path: C:\ProgramData\Dell\Log`<br>Log level: 0 - Error.<br>Log options: 0<br>Log file max size: 5 MB | ctl.exe logging -q<br>CIFS Driver is:<br>Dellrdcifsfd.log |   |   |
| C:\Program Files\Dell\Rapid CIFS>rdcifs<br>Dell Rapid CIFS Driver is loaded.<br>Version = 99.0.611.0                                                                                                | ctl.exe driver -q                                         |   |   |
| C:\Program Files\Dell\Rapid CIFS>_                                                                                                    |                                                           |   | ~ |

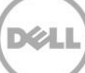

#### 1.3.5 View the policy setting for Rapid CIFS

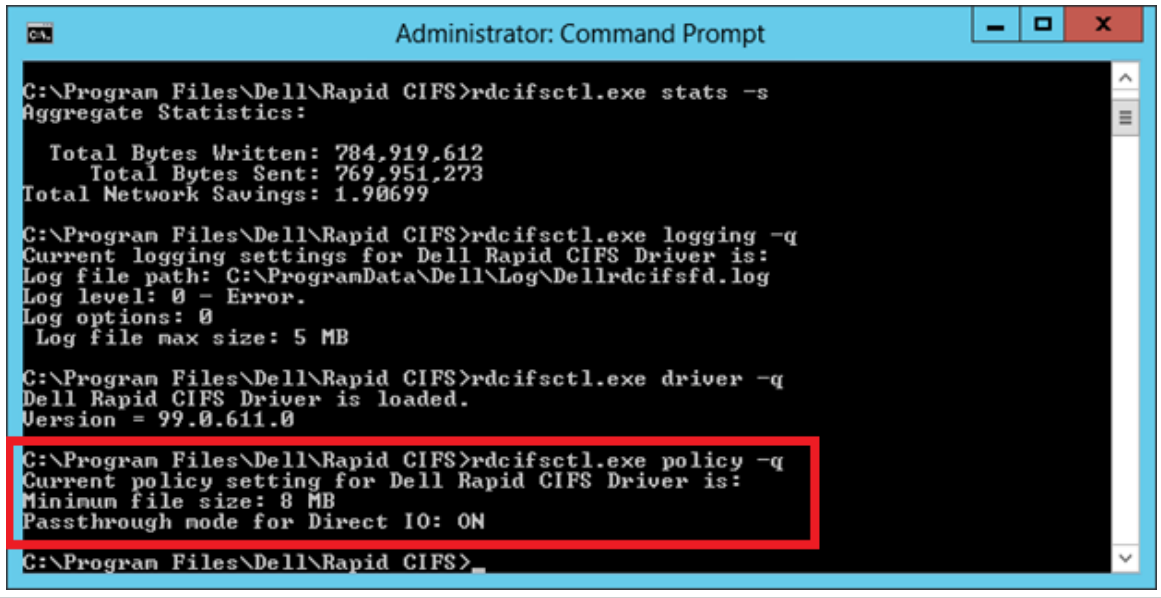

Note: These settings should not be changed, unless requested by the DR Engineering team.

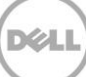

# 1.4 Uninstalling Rapid CIFS

Open Programs and Features, select CIFS accelerator, and then click Uninstall.

|   |                                                                             |                                                                                    | Programs and Features                     |                  |         |            |                    | _ 0         | x          |
|---|-----------------------------------------------------------------------------|------------------------------------------------------------------------------------|-------------------------------------------|------------------|---------|------------|--------------------|-------------|------------|
| æ | ) 💿 🔹 🛧 📷 🕨 Control P                                                       | anel 🔸 All Control Panel Items 🕨 Programs and Fe                                   | atures                                    |                  |         | Y ¢        | Search Programs ar | nd Feature: | ; <i>p</i> |
| • | Control Panel Home<br>View installed updates<br>Turn Windows features on or | Uninstall or change a program<br>To uninstall a program, select it from the list a | nd then click Uninstall, Change, or Rep   | air.             |         |            |                    |             |            |
|   | Install a program from the                                                  | Organize 👻 Uninstall                                                               |                                           |                  |         |            |                    |             | • 🕜        |
|   | network                                                                     | Name                                                                               | Publisher                                 | Installed On Siz | e       | Version    | _                  |             |            |
|   |                                                                             | Dell Rapid CIFS Filter Driver                                                      | Dell, Inc.                                | 12/23/2013       | 612 KB  | 99.0.659   |                    |             |            |
|   |                                                                             | 🝰 Java 7 Update 45                                                                 | Oracle                                    | 10/27/2013       | 118 MB  | 7.0.450    |                    |             |            |
|   |                                                                             | Microsoft Visual C + + 2005 Redistributable (x64)                                  | Microsoft Corporation                     | 10/27/2013       | 7.78 MB | 8.0.56336  |                    |             |            |
|   |                                                                             | Microsoft Visual C++ 2010 x64 Redistributable                                      | - 10.0 Microsoft Cornoration              | 12/11/2013       | 13.8 MB | 10.0.40219 |                    |             |            |
|   |                                                                             | 3 NetWorker                                                                        | Programs and Features                     |                  | 322 MB  | 8.1        |                    |             |            |
|   |                                                                             | WetWorker Managemer                                                                |                                           |                  | 153 MB  | 8.1        |                    |             |            |
|   |                                                                             | WinPcap 4.1.3 Are you sure                                                         | e you want to uninstall Dell Rapid CIFS F | ilter Driver?    |         | 4.1.0.2980 |                    |             |            |
|   |                                                                             | In the future, d                                                                   | o not show me this dialog box             | Yes No           |         |            |                    |             |            |
|   |                                                                             | Dell, Inc. Product version: 99.0.659<br>Size: 612 KB                               |                                           |                  |         |            |                    |             |            |

# 2 Installing Rapid NFS (RDNFS)

### 2.1 Prerequisites

- The client OS must be the 64-bit version of CentOS or SUSE.
- The FUSE module should already be installed, as follows: On NFS client machine, run the command below and verify the command output: # rpm -qa | grep fuse fuse-2.8.3-4.el6.x86\_64 gvfs-fuse-1.4.3-15.el6.x86\_64 fuse-libs-2.8.3-4.el6.x86\_64
- The plug-in must be installed on the designated Linux-based media server in the following directory, /usr/openv/lib/.

# 2.2 Steps for installing Rapid NFS

- 1. Download the installation package to the client box using the following steps:
  - a. Go to support.dell.com and navigate to your specific product, such as DR4100, DR6000, etc. On the support page for your product, click **Drivers & Downloads**.
  - b. Expand the IDM category, and for the RDNFS plugin for your DR Series system OS version, click **Download File**.
  - c. Use WinSCP or similar utility to copy the package to the NFS client machine. The plug-in must be installed on the NFS client machine in the following directory, /usr/openv/lib/.
- 2. On the NFS client machine, assuming that the current working directory has the installation package named **DellRapidNFS-3.0.0101.1-centos5.7-x86\_64.bin.gz**, run the following commands in order:
  - gunzip ./ DellRapidNFS-3.0.0101.1-centos5.7-x86\_64.bin.gz
  - chmod a+x ./DellRapidNFS-3.0.0101.1-centos5.7-x86\_64.bin
  - Run the installer: ./DellRapidNFS-3.0.0101.1-centos5.7-x86\_64.bin -install

- Create a directory on client machine: mkdir /mnt/backup
- Mount DR NFS container on client machine: mount -t rdnfs DR6000-09:/containers/backup /mnt/backup –o marker=[MarkerType]

[root@IvanW-RHEL6-02 ~]# mount -t rdnfs dr6000-09:/containers/backup /mnt/backup -o marker=nw Starting rdnfs [ /mnt/.backup.19375 ] [ container fsid: 10001:0 ] [ server: dr6000-09 ] [root@IvanW-RHEL6-02 ~]# mount | grep backup dr6000-09:/containers/backup on /mnt/.backup.19375 type nfs (rw,addr=10.250.243.89) rdnfs:/mnt/.backup.19375 on /mnt/backup type fuse (rw,nosuid,nodev,allow\_other)

### 2.3 Features of Rapid NFS

#### 2.3.1 Main commands: **ru** and **rdnfs**

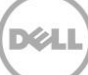

## 2.3.2 View Rapid NFS stats

| [root@IvanW-RH | EL6-02 ~]; | # rum  | pt=/mnt/backup | show=stats   |              |
|----------------|------------|--------|----------------|--------------|--------------|
| Operation      | Num        | Errors | Avg (ms)       | Total Bytes  | Accelerated  |
| GETATTR:       | 2570       | 397    | 0.440459       |              |              |
| READLINK:      | 0          | 0      | 0.000000       |              |              |
| MKNOD:         | 0          | 0      | 0.000000       |              |              |
| MKDIR:         | 137        | 0      | 5.390518       |              |              |
| UNLINK:        | 0          | 0      | 0.000000       |              |              |
| RMDIR:         | 0          | 0      | 0.000000       |              |              |
| SYMLINK:       | 0          | 0      | 0.000000       |              |              |
| RENAME:        | 0          | 0      | 0.000000       |              |              |
| LINK:          | 0          | 0      | 0.000000       |              |              |
| CHMOD:         | 0          | 0      | 0.000000       |              |              |
| CHOWN:         | 0          | 0      | 0.000000       |              |              |
| TRUNCATE :     | 0          | 0      | 0.000000       |              |              |
| UTIME:         | 0          | 0      | 0.000000       |              |              |
| OPEN:          | 95         | 0      | 2.961252       |              |              |
| READ:          | 0          | 0      | 0.000000       | 0            |              |
| WRITE:         | 5250018    | 0      | 0.162996       | 172029137688 | 171804549600 |
| STATFS:        | 0          | 0      | 0.000000       |              |              |
| FLUSH:         | 132        | 0      | 157.818909     |              |              |
| RELEASE:       | 132        | 0      | 0.668830       |              |              |
| FSYNC:         | 0          | 0      | 0.000000       |              |              |
| SETXATTR:      | 0          | 0      | 0.000000       |              |              |
| GETXATTR:      | 0          | 0      | 0.000000       |              |              |
| LISTXATTR:     | 0          | 0      | 0.000000       |              |              |
| REMOVEXATTR:   | 0          | 0      | 0.000000       |              |              |
| OPENDIR:       | 0          | 0      | 0.000000       |              |              |
| READDIR:       | 0          | 0      | 0.000000       |              |              |
| RELEASEDIR:    | 0          | 0      | 0.000000       |              |              |
| FSYNCDIR:      | 0          | 0      | 0.000000       |              |              |
| ACCESS:        | 0          | 0      | 0.000000       |              |              |
| CREATE:        | 37         | 0      | 14.244973      |              |              |
| FTRUNCATE:     | 95         | 0      | 201.554794     |              |              |
| FGETATTR:      | 37         | 0      | 0.001636       |              |              |
| LOCK:          | 0          | 0      | 0.000000       |              |              |

# 2.3.3 View Rapid NFS log

| [root@IvanW | V-RHEL6-02 | 2 ~]# t | ail -F /var/lo | g/rdnfs.log     |                 |        |       |
|-------------|------------|---------|----------------|-----------------|-----------------|--------|-------|
| 2013-09-20  | 15:44:47   | rdnfs   | [/mnt/backup]: | Physical proce  | ssors: 2        |        |       |
| 2013-09-20  | 15:44:47   | rdnfs   | [/mnt/backup]: | Cores per phys  | ical processor: | s: 2   |       |
| 2013-09-20  | 15:44:47   | rdnfs   | [/mnt/backup]: | Hyperthreading  | is off          |        |       |
| 2013-09-20  | 15:44:47   | rdnfs   | [/mnt/backup]: | Each core is r  | unning at 2899  | MHz    |       |
| 2013-09-20  | 15:44:47   | rdnfs   | [/mnt/backup]: | Total computin  | g power: 11596  | MHz    |       |
| 2013-09-20  | 15:44:47   | rdnfs   | [/mnt/backup]: | Marker nw enabl | ed              |        |       |
| 2013-09-20  | 15:44:47   | rdnfs   | [/mnt/backup]: | version:        | (EAR-3.0.0101)  | Build: | 50814 |
| Rep         | lication   | Protoc  | col ver: 5     |                 |                 |        |       |
| Bui         | ilt: Feb i | L4 2014 | 1 17:04:50     |                 |                 |        |       |

#### 2.3.4 View the Rapid NFS version

| [root@IvanW-RHEL6-02 ~]# rdnfs -v                                  |
|--------------------------------------------------------------------|
| (EAR-3.0.0101) Build: 50814                                        |
| Replication Protocol ver: 5                                        |
| Built: Feb 14 2014 17:04:50                                        |
| <pre>[root@IvanW-RHEL6-02 ~] # rumpt=/mnt/backupshow=version</pre> |
| (EAR-3.0.0101) Build: 50814                                        |
| Replication Protocol ver: 5                                        |
| Built: Feb 14 2014 17:04:50                                        |
|                                                                    |

# 2.4 Uninstalling Rapid NFS

Run the installer with the uninstall option.

• ./DellRapidNFS-3.0.0101.1-centos5.7-x86\_64.bin -uninstall

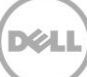